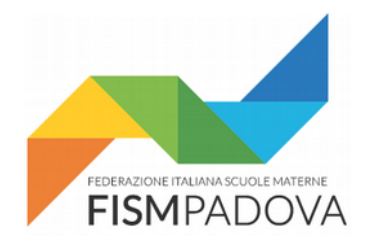

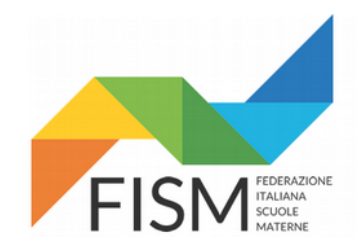

# Anno Scolastico 2018/19 Inserimento del PTOF nel portale SIDI del MIUR

Versione 1.00 – 27 Novembre 2018

Procedura per inserire il PTOF per il sito della Scuola in Chiaro all'interno del portale SIDI del MIUR per l'Anno Scolastico 2018/2019.

#### Indice

| 1. Accesso al portale SIDI                              | 2 |
|---------------------------------------------------------|---|
| 2. Inserimento del PTOF nel sito della Scuola in Chiaro | 3 |

## **1. Accesso al portale SIDI**

Collegarsi al sito del SIDI digitando il seguente indirizzo:

#### https://sidi.pubblica.istruzione.it

e inserire il proprio username e la password quando richiesto.

|   | Governo Italiano                                          |                                                    |         |
|---|-----------------------------------------------------------|----------------------------------------------------|---------|
| Ø | Ministero dell'Istruzione<br>dell'Università e della Rice | rca                                                | ITA SLV |
|   | Lo                                                        | ogin                                               |         |
|   | Username:                                                 | Username dimenticato?                              |         |
|   | Inserisci il tuo username                                 |                                                    |         |
|   | Password:                                                 | Password dimenticata?                              |         |
|   | Inserisci la password                                     |                                                    |         |
|   |                                                           |                                                    |         |
|   | El                                                        | NTRA                                               |         |
|   |                                                           | Sei un nuovo utente? Registr                       | rati    |
|   | Ministero dell'Istruzione, dell'Università                | e della Ricerca - Tutti i diritti riservati © 2016 |         |

Una volta entrati selezionare "APPLICAZIONI SIDI" nel menu superiore, poi nella schermata successiva scegliere "Rilevazioni" e infine "Scuola in Chiaro"

| i) SIDI           |                     |                     |            |   |  |
|-------------------|---------------------|---------------------|------------|---|--|
| APPLICAZIONI SIDI | AVVISI              | DOCUMENTI E MANUALI | ASSISTENZA |   |  |
| Ge                | Stione Anno Scol    | astico              |            | • |  |
| Ge                | stione Utenze       |                     |            | ~ |  |
| Ril               | evazioni            |                     |            | ^ |  |
| - Rilev           | azioni sulle Scuole |                     |            |   |  |
| - Scuo            | la in Chiaro        |                     |            |   |  |
|                   |                     |                     |            |   |  |

### 2. Inserimento del PTOF nel sito della Scuola in Chiaro

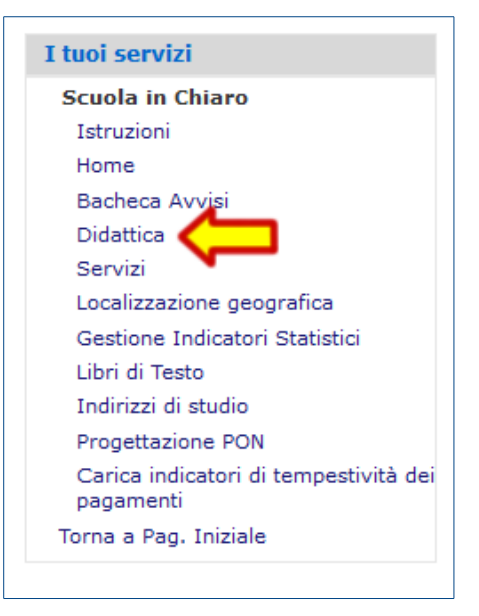

Una volta entrai in SIDI con le modalità descritte al punto 1 di questo documeto e dopo aver selezionato la voce "Scuola in Chiaro" nella sezione "Rilevazioni" del **menu laterale** con titolo "**I tuoi servizi**" scegliere la voce "**Didattica**"

Scorrendo la parte destra della pagina "Didattica" trovate la sezione "Documenti Didattica":

- 1. Dal menu a tendina "Tipologia" selezionare "Piano Triennale dell'Offerta Formativa (PDF)",
- 2. Premere il pulsante "Scegli file" e selezionare dal proprio computer il file in formato PDF con il vostro PTOF;
- 3. Premere il pulsante "Carica" e attendere il termine delle operazioni.

| -Istruzioni                                                |                                                                                                    |
|------------------------------------------------------------|----------------------------------------------------------------------------------------------------|
| La funzione "Didattio<br>esclusivamente all'is             | ca" consente la gestione dei documenti e delle informazioni riguardanti l'attività didattica relative<br>tituto principale selezionato in avvio procedura.                                                                                     |
| La funzione e artico                                       | lata nelle sezioni Documenti, Iscrizioni, Attivita.                                                                                                    |
| – Documenti Didatti                                        | ca                                                                                                    |
| _Istruzioni                                                |                                                                                                    |
| Documenti didattic<br>scegliendo il file<br>serzionando il | ca - In questa sezione è possibile effettuare l'upload di documenti di tipologie predefinite in formato pdf o doc<br>premendo il tasto "Carica". La maschera visualizza l'elecco dei file caricati che è possibile cancellare<br>to 🗙 Elimina. |
| Doc hento: Browse                                          | No file selected. Tipologia: Piano Triennale dell'Offerta Formativa (PDF)                                                                                                    |
| Carica (Dimensio                                           | ne massima del file 5120Kb)                                                                                                    |
| Nothing found to dis                                       | splay.                                                                                                    |
|                                                            | T1.                                                                                                    |